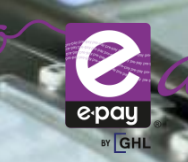

## PERFORM BILL PAYMENT TRANSACTIOM

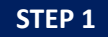

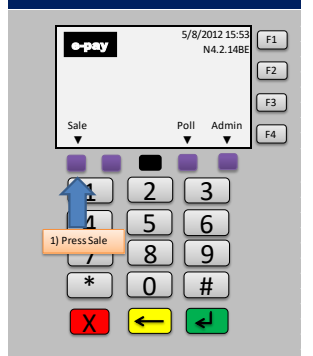

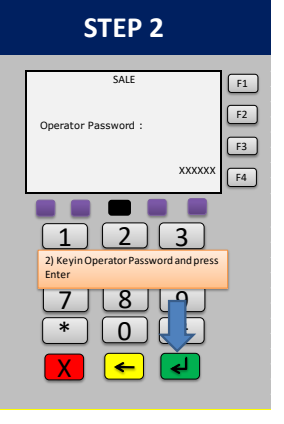

|                                                                                                    | ' 3                  |
|----------------------------------------------------------------------------------------------------|----------------------|
| I Prep. Mobile-WVa0<br>3 e-Wallet Reload<br>4 Oversea IDO<br>5 Online Games<br>6 IDD/Internet<br>7 PTPTN<br>8 Bill Payment<br>1 3<br>4 6<br>7 8 9<br>* 0 # | F1<br>F2<br>F3<br>F4 |

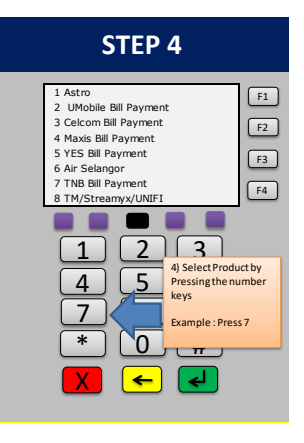

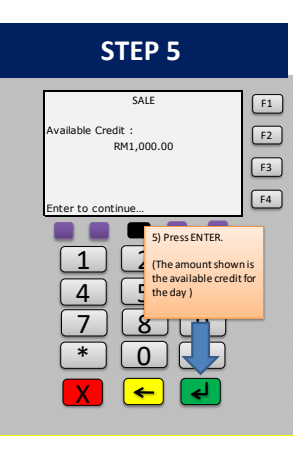

THE ASEAN PAYMENT PEOPLE

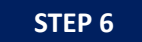

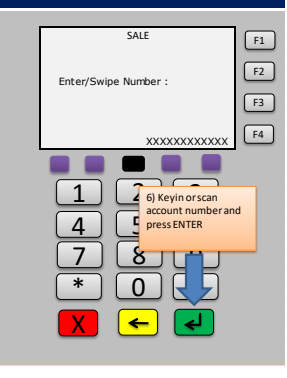

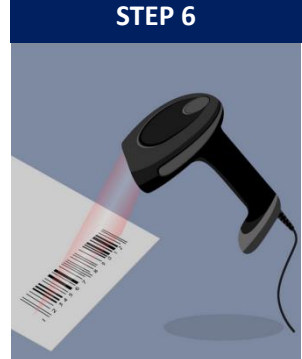

| SALE<br>Confirm Entry :<br>1000897654<br>Yes<br>Ves<br>No<br>F4<br>7) Press Ves to<br>confirm Entry :<br>1000897654<br>F3<br>F4<br>7) Press Ves to<br>confirm Entry :<br>F3<br>F4<br>F4<br>F4<br>F4<br>F5<br>F5<br>F4<br>F4<br>F5<br>F4<br>F5<br>F5<br>F5<br>F5<br>F5<br>F5<br>F5<br>F5<br>F5<br>F5 |
|----------------------------------------------------------------------------------------------------|
| * 0 #                                                                                                    |

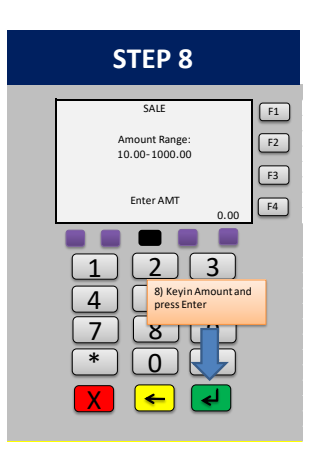

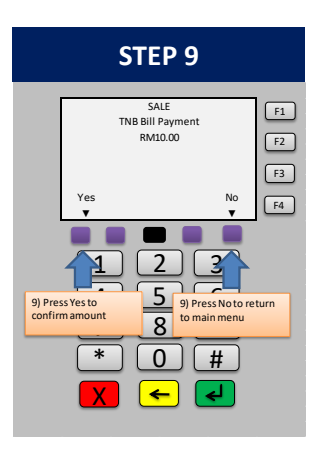

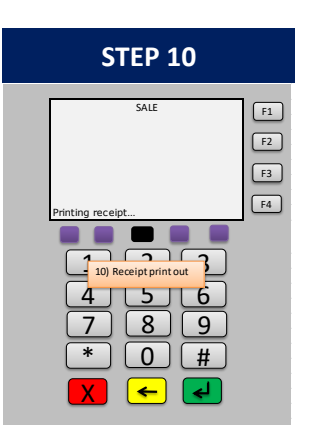